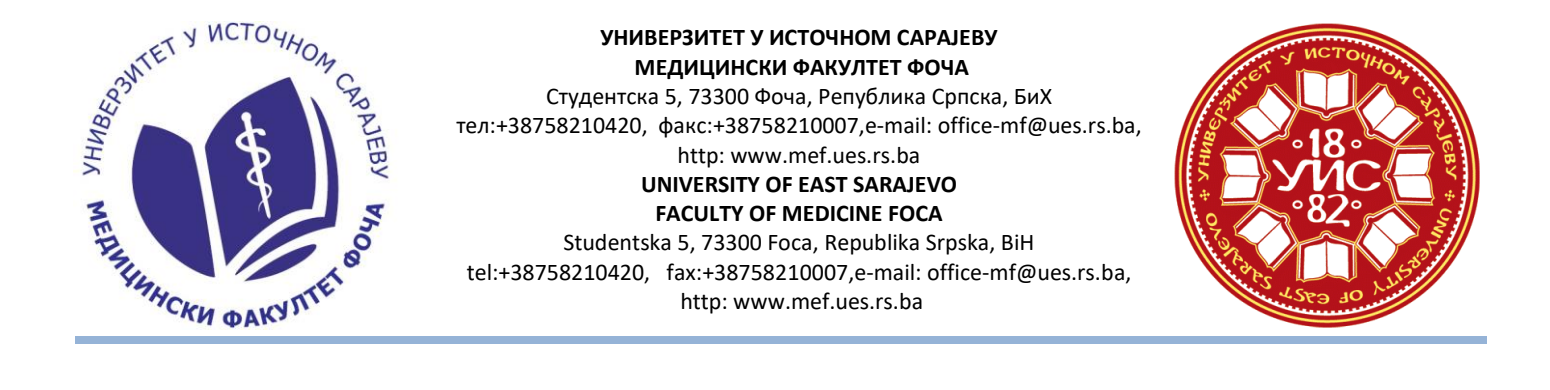

#### Uputstvo za instalaciju i korištenje programa za video konferenciju

Poštovani,

u nastavku možete pročitati uputstvo za instalaciju i korištenje softvera za video konferenciju "Zoom".

1. Otvoriti stranu <u>https://zoom.us/signup</u>

| zoom | SOLUTIONS - | PLANS & PRICING | CONTACT SALES                          | L                                           | JOIN A MEETING  | HOST A MEETING 👻 | SIGN IN | SIGN UP, IT'S FREE |
|------|-------------|-----------------|----------------------------------------|---------------------------------------------|-----------------|------------------|---------|--------------------|
|      |             |                 |                                        | Sign Up Free                                |                 |                  |         |                    |
|      |             |                 | Your work email                        | address                                     |                 |                  |         |                    |
|      |             |                 | Zoom is protected<br>of Service apply. | by reCAPTCHA and the Privacy Po             | olicy and Terms |                  |         |                    |
|      |             |                 | By signing up,                         | I agree to the Privacy Policy a<br>Service. | nd Terms of     |                  |         |                    |
|      |             |                 |                                        | or                                          |                 |                  |         |                    |
|      |             |                 | G Sign in                              | with Google                                 |                 |                  |         |                    |

- 2. U prazno polje upisati mejl adresu i kliknuti na "Sign Up" (slika gore)
- 3. Provjeriti elektronsku poštu i otvoriti poruku koju je poslao "Zoom" i aktivirati nalog pritiskom na dugme "Activate Account" (slika ispod)

#### Header Logo

Sign In

Hello srdjan.masic@ues.rs.ba,

Welcome to Zoom!

To activate your account please click the button below to verify your email address:

Activate Account

Or paste this link into your browser:

https://zoom.us/activate?code=NjVYR2N5xnTAa\_puzl6tBdHygg0Zs3dLvQTH9LmlN3c.BQgA AAFw6K-fqgAnjQAWc3JkamFuLm1hc2ljQHVlcy5ycy5iYQEAZAAAFjdxcXpha3FOUXhPWVVFM jExRjY5NXcAAAAAAAAAAAAA

Questions? Please visit our Support Center.

4. Nakon toga otvoriće se strana koju treba da popunite: ime, prezime, šifra,itd. I pritisnete "Continue"

(slika ispod)

### Welcome to Zoom

Hi, srdjan.masic@ues.rs.ba. Your account has been successfully created. Please list your name and create a password to continue.

| Continue                                     |                      |
|----------------------------------------------|----------------------|
| By signing up, I agree to the Privacy Policy | and Terms of Service |
| Confirm Password                             |                      |
| Password                                     |                      |
| Last Name                                    |                      |
| First Name                                   |                      |

5. Sledeći korak možete preskočiti "Skip this step". (slika ispod)

## Don't Zoom Alone.

Invite your colleagues to create their own free Zoom account today! Why invite?

| Invite            |                             | Skip this step |
|-------------------|-----------------------------|----------------|
| I'm not a robot   | reCAPTCHA<br>Privecy' Terma |                |
| Add another email |                             |                |
| name@domain.com   |                             |                |
| name@domain.com   |                             |                |
| name@domain.com   |                             |                |

6. U sledećem koraku idete na opciju "Start meeting now". (slika ispod)

# Start your test meeting.

Excellent! Now it's time to start meeting.

## Your personal meeting url:

https://zoom.us/j/2053859107

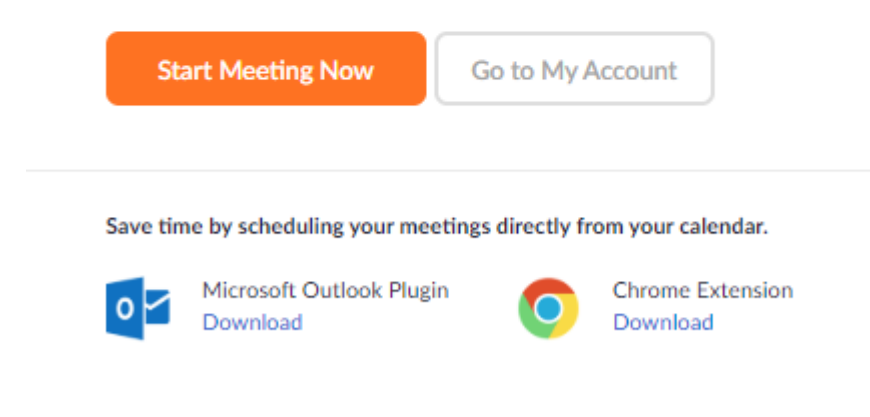

7. Nakon toga, računar će početi sa preuzimanjem instalacionog fajla aplikacije "ZOOM". Ukoliko za nekoliko sekundi ne počne automatsko preuzimanje aplikacije, klinkite na "download & run Zoom" (slika ispod).

Launching...

Please click Open Zoom Meetings if you see the system dialog.

If nothing prompts from browser, click here to launch the meeting, or download & run Zoom.

If you cannot download or run the application, start from your browser.

Copyright ©2020 Zoom Video Communications, Inc. All rights reserved. Privacy & Legal Policies

8. Nakon preuzimanja dobićete informaciju da je aplikacija preuzeta i da treba pokrenuti njenu instalaciju, klik na "Run" (slika ispod)

|         | Do you want to run this file?                                                                                                    |
|---------|----------------------------------------------------------------------------------------------------|
|         | Name: C:\Users\S\Downloads\Zoom_266882b56044b5dc.exe                                                                                                    |
|         | Publisher: Zoom Video Communications, Inc.                                                                                                    |
|         | Type: Application                                                                                                    |
|         | From: C:\Users\S\Downloads\Zoom_266882b56044b5dc.exe                                                                                                    |
|         | Run Cancel                                                                                                    |
| Р       | Always ask before opening this file                                                                                                    |
| nothing | While files from the Internet can be useful, this file type can potentially harm your computer. Only run software from publishers you trust. <u>What's the risk?</u> |

9. Nakon instalacije dobićete poruku da je aplikacija uspješno instalirana i otvoriće se prozor kao na slici ispod.

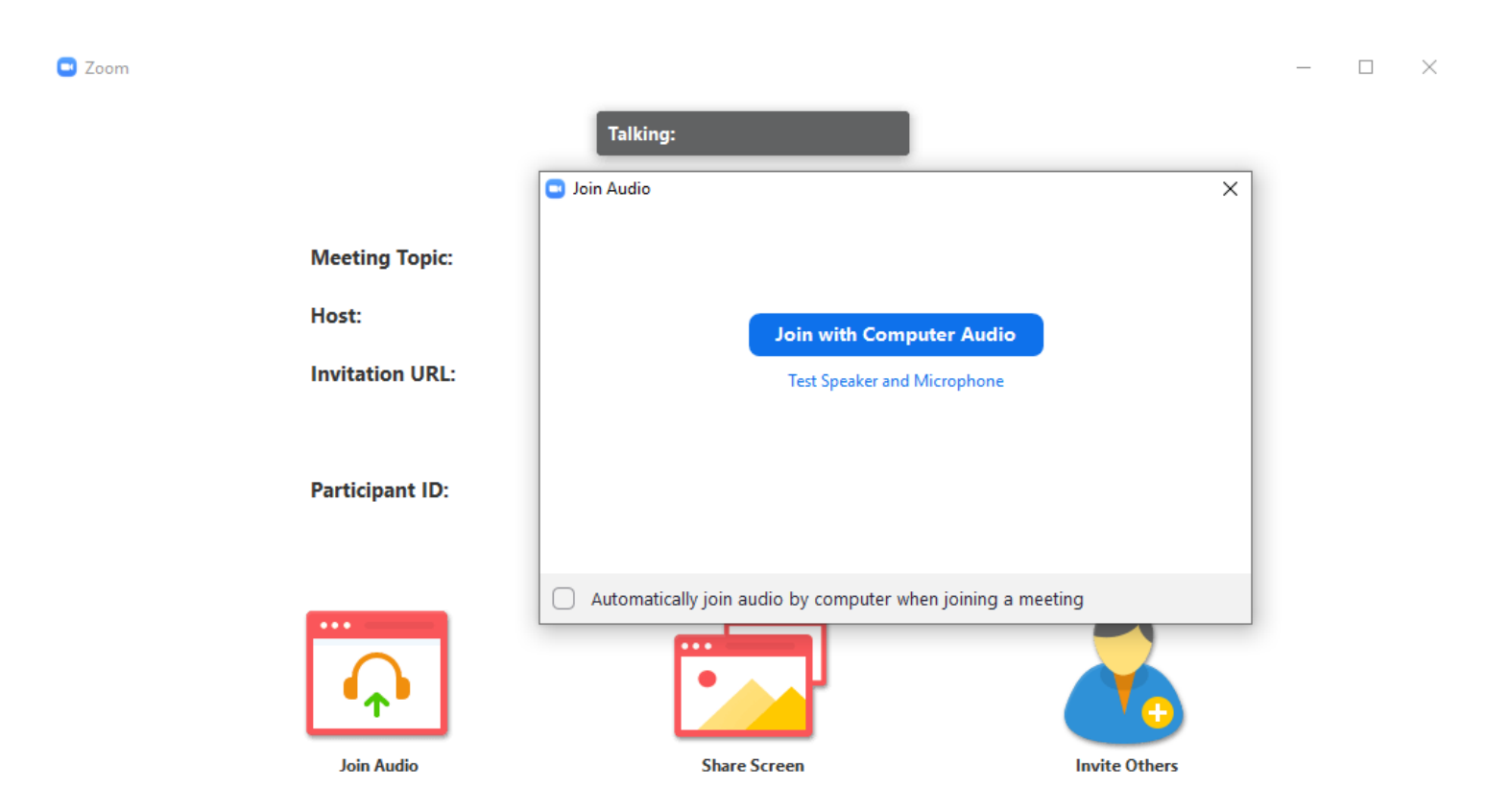

- 10. Možete početi sa korištenjem aplikacije, koja je besplatna i omogućava online sastanke do 100 korisnika i trajanje sesije do 40 minuta. Imate mogućnost da sa učesnicima sastanka (predavanja) podijelite sve sadržaje koji se nalaze na Vašem računaru tj. korisnici (studenti) su u mogućnosti da vide Vaš Desktop i prate sve što radite na računaru. Korisnik koji drži predavanje poziva ostale korisnike putem mejla. Preporuka je da zbog opterećenosti internet saobraćaja svaki učesnik predavanja (slušalac), izuzev predavača prilikom uključenja na sesiju (predavanje) onemogući na svom računaru prenos videa i zvuka, kako bi veza bila što kvalitetnija. Slušalac ima mogućnost da signalizira predavaču da prekine predavanje kako bi postavio pitanje. Predavanja bi trebalo zakazati nekoliko dana ranije i slušaoce obavijestiti putem mejla o tačnom terminu održavanja predavanja.
  - S poštovanjem,

Prodekan za naučno-istraživački rad i preduzetništvo

Doc. dr Srđan Mašić